## **Iinxup**

## **Maintenance Setup**

Maintenance reports and alerts are an easy way to keep track of necessary maintenance such as oil changes and tire rotations.

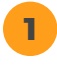

Log in to your Customer Portal and from the Map page click 'Maintenance'.

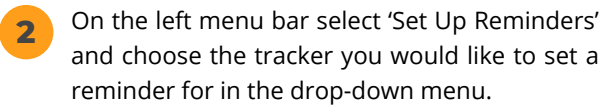

**3** Once you are on the Set Up Reminders page, click the button that says 'Add New Reminder'.

| <b>∢</b> linxup       | A.<br>Map  | all<br>Reports     | Alerts | <b>Yia</b><br>Maintenance | <b>ågt</b><br>Customers | ¢<br>Setup | 0                 | 0     | •     | 0      |
|-----------------------|------------|--------------------|--------|---------------------------|-------------------------|------------|-------------------|-------|-------|--------|
| 🚮 Tracker Maintenance | Set Up F   | Reminders          | 8      | _                         |                         |            |                   |       |       |        |
| Active Reminders      | Tracker:   | Truck 4            |        | -                         |                         |            |                   |       |       |        |
| Maintenance History   | Remind     | Truck 1<br>Truck 2 |        |                           |                         |            | Add New Reminder  | Z Cos | y Rem | inders |
| Set Up Reminders      | Service Ty | Truck 3            |        | 50                        | rvice Interval          |            | Next Service Due  |       | Edit  | Delete |
|                       | 🙆 Car W    | Truck 4            |        | Ev                        | ery 7 days              |            | 23 days overdue   |       | 1     | 9      |
|                       | Ar Fe      |                    |        | Ev                        | ery 6,000 miles         |            | 5,441 miles to go |       | 1     | è      |
|                       |            |                    |        |                           |                         |            |                   |       |       |        |

- Enter all information for your New Service Reminder
  - **Tracker:** This is the tracker you are setting the reminder for
  - Current Odometer (miles): Current vehicle
    mileage reading
  - Service Type: Select which type of service you are setting the reminder for. Once you select this there will be additional Service Type specific information to fill out in the second section.
  - **Type of Reminder:** You can select from Time, Mileage, or Hour based reminders.
- 5 Add any email addresses or phone numbers that you would like to send the notification to.
  - Tip: These do NOT have to be Linxup Users feel free to add your favorite mechanic's email address!
  - Click 'Save' and your new Maintenance Alert is all set up!

| Tracker                                                |                  | Current Odometer (miles) 🖤                                |  |
|--------------------------------------------------------|------------------|-----------------------------------------------------------|--|
| Truck 4                                                | ~                |                                                           |  |
| Service Type                                           |                  | Type of Reminder                                          |  |
| Oil Change                                             | ×                | Mileage Based                                             |  |
| Custom Types                                           |                  |                                                           |  |
| ow many miles<br>ow many miles                         | s before the ser | rvice event do you want to be reminded?<br>service event? |  |
| ow many miles                                          | s before the ser | rvice event do you want to be reminded?<br>service event? |  |
| ow many miles<br>ow many miles<br>Email<br>Address(s): | Before the ser   | rvice event do you want to be reminded?<br>service event? |  |